1. Taylor & Francis (<u>http://www.tandfonline.com</u>) のトップ画面で、「Log in」をクリッ クします。

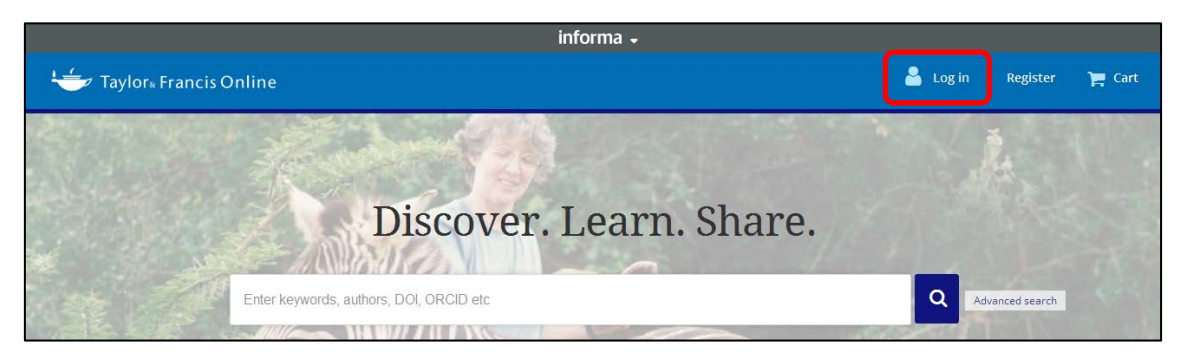

2. Log in 画面で「Shibboleth」をクリックします。

| 👉 Taylor∝Francis               | Online                                  | 👗 Log in   Register 🏾 🏣 Cart                                                                             |
|--------------------------------|-----------------------------------------|----------------------------------------------------------------------------------------------------|
|                                | Enter keywords, authors, DOI, ORCID etc | ٩                                                                                                    |
| Log in                         |                                         |                                                                                                    |
| Log in via you                 | ur institution                          | If your login is unsuccessful, please<br>use the <i>Forgot password</i> ?link to<br>reset your password. |
| > OpenAthens<br>Log in to Tayl | or & Francis Online                     | Using a token? Please log in or<br>register to redeem your token and<br>gain access.                     |

 以下のような画面が表示されますので、「Filter by Region」の右端のプルダウンをクリ ックして、「Academic Access Management Federation in Japan (GakuNin)」
 を選択し、一覧から「Kansai University」をクリックします。

| Shibboleth sign in                                                                                      |                                                                                                    |
|----------------------------------------------------------------------------------------------------|----------------------------------------------------------------------------------------------------|
| Search Institutions •                                                                                   | Shibboleth sign in                                                                                                    |
| Filter by Region<br>All Regions & Groups<br>Academic Access Management Federation in Japan<br>(GakuNin) | Search Institutions                                                                                                   |
| ACOnet Identity Federation (Austria)  HE Canadian Access Federation                                     | <ul> <li>&gt; Akita University</li> <li>&gt; Fukushima Medical University</li> </ul>                                  |
|                                                                                                    | S GakuNin IdP     IDE-JETRO     Kanazawa University     Kansai University     Koto Brefertural University of Medicine |

4. 関西大学 学認用ログインページが表示されますので、関西大学統合認証システムの 「ユーザーID」と「パスワード」を入力し、「Login」をクリックします。

| 関西大学                                      | 学学認用□                                    | ログインページ                     | ジ          | lakuNin)      |
|-------------------------------------------|------------------------------------------|-----------------------------|------------|---------------|
| 上記のサイトた<br>ます。<br>ITセンターの利                | 「認証を要求し、あな」<br>川用者IDとパスワード               | たは闘西大学の学認シス5<br>でログインしてください | テムを利用<br>。 | してログインしようとしてい |
| Username                                  |                                          |                             |            |               |
| Password                                  |                                          |                             |            |               |
| Clear prior<br>for release of<br>service. | granting of permis<br>your information t | ision<br>o this             |            |               |
|                                           | Login                                    |                             |            |               |

5. 以下の画面が表示されます。「同意します」をクリックします。(必要に応じて同意内 容の変更を行ってください。)

| サービスに情報を提供します                              | F                                                   |
|--------------------------------------------|-----------------------------------------------------|
| eduPersonScopedAffiliation                 | ××××× @kansai-u.ac.jp<br>××× @kansai-u.ac.jp        |
| の画面から先に進む場合、上記の情報がア<br>なたがサービスプロバイダにアクセスする | クセス先のサービスプロバイダと共有されることになります。<br>場合に情報公開することに問意しますか? |
| 青銀の送信に同意しますか?同意される場                        | 合は以下の方法を選択してください:                                   |
| ○ 次回ログイン時に再度確認します                          |                                                     |
| <ul> <li>今回は情報送信を許可します</li> </ul>          |                                                     |
| <ul> <li>別なサービスプロバイダにアクセスし</li> </ul>      | たときに再度確認します                                         |
| <ul> <li>このサービスプロバイダに同じ情報</li> </ul>       | が送信されることに問意します                                      |
| ○ 以降、確認は不要です                               |                                                     |
| <ul> <li>すべての情報を任意のサービスに送</li> </ul>       | 信される事に同意します                                         |
| a state of the second second second        | w 67 [Reset my attribute release approvale]/-7 B    |

6. Taylor & Francis のトップ画面に移ります。画面中央に KANSAI UNIVERSITY と表示されていれば認証が完了されています。

| informa +                                                                                                    |                                      |                              |  |  |  |  |  |  |
|----------------------------------------------------------------------------------------------------|--------------------------------------|------------------------------|--|--|--|--|--|--|
| 👉 Taylor Francis Online                                                                                         | Access provided by Kansai University | 💄 Log in   Register 🏻 🏲 Cart |  |  |  |  |  |  |
| A CALL STORE STORE STORE STORE STORE STORE STORE STORE STORE STORE STORE STORE STORE STORE STORE STORE STORE ST | and the second                       | Della Martine Martine        |  |  |  |  |  |  |